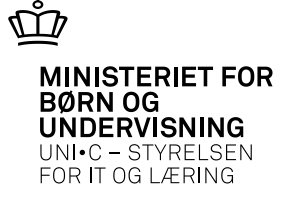

# Opkrævning for undervisning af elever/kursister

### **Skal det ske i Navision eller i** EASY-A?

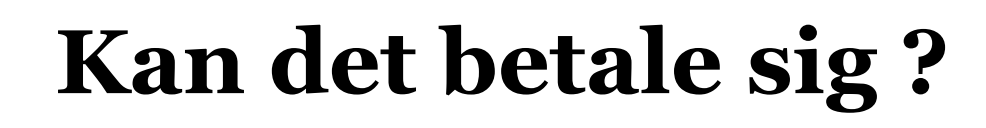

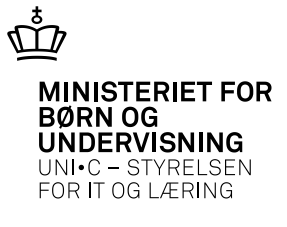

- Vælger du Navision, så skal du:
- •Oprette og vedligeholde <u>alle</u> debitorer uanset om de er elever, kursister, arbejdsgivere, kommuner, jobcentre mv
- •Oprette alle kontostrenge
- •Oprette <u>de enkelte fakturaer</u> med de nødvendige fakturalinjer med kontering og manuelt beregnede beløb - elev for elev

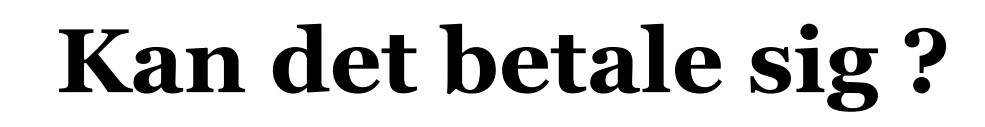

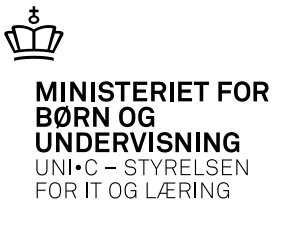

### Vælger du EASY-A, så skal du:

- •Oprette og vedligeholde <u>nogen af</u> debitorerne d.v.s. kommuner og jobcentre (indtil videre \*)
- •<u>Genbruge</u> alle kontostrenge som forinden er oprettet i Navision

\*) Vi kan snart bruge arbejdsgiverkartoteket med EAN-nr i EASY-A til kommuner og jobcentre !!

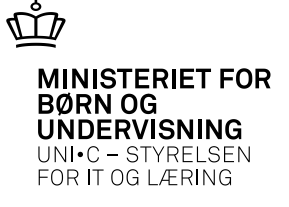

- Vælger du EASY-A, så skal :
- **TMK** være udfyldt på *A326 Hold –> Åben uddannelse: ÅBNUD, AMU: FKAL mv.*
- ÅE-rekvirent = UVM, kun deltagerbetaling
  ÅE-rekvirent ⇔UVM, alle gebyrer

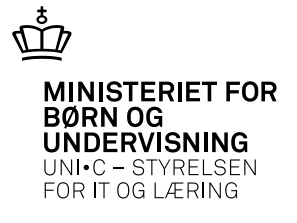

Vælger du EASY-A, så skal du oprette:

- •*A421 Lokale gebyrtyper* sæt kontering på, gerne flere af dimensionerne
- •*A422 Gebyrer for aktivitet* alle beløb udregnes automatisk
- •*A424 Opkrævning for aktivitetsplacering –* beløbene nedarves på den enkelte elev

NB: A421 og A422 skal oprettes for at få beløb automatisk på B159 – hvorfor så ikke genbruge det til opkrævningerne!! ©

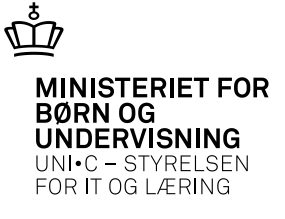

Vælger du EASY-A, så skal du oprette:

#### •A421 Lokale gebyrtyper – sæt kontering på, gerne flere af dimensionerne

| Gebyrtype»     | BETAX                 |
|----------------|-----------------------|
| Central type»  | Kursusgebyr           |
| Kort tekst»    | Deltagerbetaling, AMU |
| Fakturatekst   | Deltagerbetaling, AMU |
| Rekvirentgebyr | N                     |
| Grundtype      | BETAX                 |
| Debitortype    |                       |
| Ophørsdato     |                       |
| Beløb          |                       |
| Ø-kontostreng  | 1311132               |
| Økonomisystem  | NS                    |

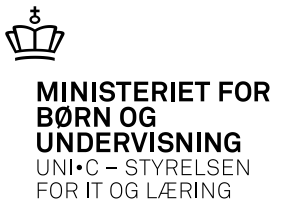

# Vælger du EASY-A, så skal du oprette:

### •A422 Opkrævning for aktivitet – alle beløb udregnes automatisk

| 2 A422 Gebyrer for aktivitet                               |       |                       |       |   |                 |          |            |                             |              |                                               |                         |                                |               |  |
|------------------------------------------------------------|-------|-----------------------|-------|---|-----------------|----------|------------|-----------------------------|--------------|-----------------------------------------------|-------------------------|--------------------------------|---------------|--|
| Aktivitet<br>ai44530,0113 §26 Svejsning Periode 29.01.2013 |       |                       |       |   | - 29.01.2013    | Da<br>Ø+ | n b<br>kon | betalingsforsla<br>hto Ø-fo | ormål Ø      | I-ansvar Ø-projekt Forfaldsc                  | lato                    | 1.0pret gebyrer                |               |  |
| Aktivitetens gebyrer<br>Gebyrtype Skolefag Niv. f          |       |                       |       |   | CØSA-<br>formål | Rate     | В          | eløb                        | Forfaldsdato | 2. Tilføj konto og forfaldsr<br>Ø-kontostreng | dato<br>Debitor<br>type | 3.0pdater takst<br>EASYA-ident | NS-debitornr. |  |
|                                                            | FKBPÅ | Påbegyndelsestakst    | 44530 | ŀ | Arb.miljø svejs |          |            | 1                           | 239,00       | 29.01.2013                                    | 1110111.561009.24.      |                                | ][            |  |
|                                                            | BETAX | Deltagerbetaling, AMU | 44530 | ŀ | Arb.miljø svejs |          |            | 1                           | 118,00       | 29.01.2013                                    | 1311132.284026.31       |                                |               |  |
|                                                            | FKBBY | Bygningstakst         | 44530 | ŀ | Arb.miljø svejs |          |            | 1                           | 85,00        | 29.01.2013                                    | 1110111.562009.24.      |                                |               |  |
|                                                            | FKBFÆ | Fællesudgiftstakst    | 44530 | ŀ | Arb.miljø svejs |          |            | 1                           | 82,50        | 29.01.2013                                    | 1110111.561009.24.      |                                |               |  |
|                                                            | FKBUN | Undervisningstakst    | 44530 | ŀ | Arb.miljø svejs |          |            | 1                           | 205,00       | 29.01.2013                                    | 1110111.284026.31       |                                |               |  |

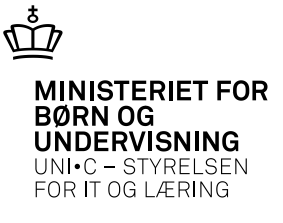

### Vælger du EASY-A, så skal du oprette:

### •A424 Opkrævning for aktivitetsplacering – beløbene nedarves på den enkelte elev

| ai44530,0113                                                                           | §26 Sivejsning i rustf                                                              | iast stål                                                     |                                                  |                                                                        | Periode                                         | 29.01.201                                                      | 3 - 29                                                                                                 | 3.01.2013                                                               |                                       |                                                                                                 |               |                                  |                                                                                 |                                                                      |
|----------------------------------------------------------------------------------------|-------------------------------------------------------------------------------------|---------------------------------------------------------------|--------------------------------------------------|------------------------------------------------------------------------|-------------------------------------------------|----------------------------------------------------------------|----------------------------------------------------------------------------------------------------|-------------------------------------------------------------------------|---------------------------------------|-------------------------------------------------------------------------------------------------|---------------|----------------------------------|---------------------------------------------------------------------------------|----------------------------------------------------------------------|
| Aktivitetsplaceringe                                                                   | er                                                                                  |                                                               |                                                  |                                                                        |                                                 |                                                                |                                                                                                    |                                                                         |                                       |                                                                                                 |               |                                  |                                                                                 |                                                                      |
| CPR-nr.                                                                                | Efternavn                                                                           |                                                               |                                                  | Fornavn                                                                |                                                 |                                                                |                                                                                                    | Startdato                                                               | Slutdate                              |                                                                                                 |               |                                  |                                                                                 |                                                                      |
| <b>A</b>                                                                               | Hansen                                                                              |                                                               |                                                  | Hans                                                                   |                                                 |                                                                |                                                                                                    | 29.01.2013                                                              | 29.01.2                               | 013                                                                                             |               |                                  |                                                                                 |                                                                      |
|                                                                                        | Pedersen                                                                            |                                                               |                                                  | Per                                                                    |                                                 |                                                                |                                                                                                    | 29.01.2013                                                              | 29.01.2                               | 013                                                                                             |               |                                  |                                                                                 |                                                                      |
|                                                                                        | Jensen                                                                              |                                                               |                                                  | Jonna                                                                  |                                                 |                                                                |                                                                                                    | 29.01.2013                                                              | 29.01.2                               | 013                                                                                             |               |                                  |                                                                                 |                                                                      |
|                                                                                        | Østergaard                                                                          |                                                               |                                                  | Åse                                                                    |                                                 |                                                                |                                                                                                    | 29.01.2013                                                              | 29.01.2                               | 013                                                                                             |               |                                  |                                                                                 |                                                                      |
|                                                                                        |                                                                                     |                                                               |                                                  |                                                                        |                                                 |                                                                |                                                                                                    |                                                                         |                                       |                                                                                                 |               |                                  |                                                                                 |                                                                      |
|                                                                                        |                                                                                     |                                                               |                                                  |                                                                        |                                                 |                                                                |                                                                                                    |                                                                         |                                       |                                                                                                 |               |                                  |                                                                                 |                                                                      |
|                                                                                        |                                                                                     |                                                               |                                                  |                                                                        |                                                 |                                                                |                                                                                                    |                                                                         | -                                     |                                                                                                 |               |                                  |                                                                                 |                                                                      |
|                                                                                        |                                                                                     |                                                               |                                                  |                                                                        |                                                 |                                                                |                                                                                                    |                                                                         |                                       |                                                                                                 |               |                                  |                                                                                 |                                                                      |
|                                                                                        |                                                                                     |                                                               |                                                  |                                                                        |                                                 |                                                                |                                                                                                    | 1                                                                       |                                       |                                                                                                 |               |                                  |                                                                                 |                                                                      |
| J                                                                                      |                                                                                     |                                                               |                                                  |                                                                        |                                                 |                                                                |                                                                                                    |                                                                         |                                       |                                                                                                 |               |                                  |                                                                                 |                                                                      |
| Opkrævninger pr. r                                                                     | rate                                                                                |                                                               |                                                  |                                                                        |                                                 |                                                                |                                                                                                    |                                                                         |                                       |                                                                                                 |               |                                  |                                                                                 |                                                                      |
| ▼<br>Opkrævninger pr. r                                                                | rate                                                                                |                                                               |                                                  | 0                                                                      | pkrævet                                         |                                                                |                                                                                                    |                                                                         | Deb.                                  |                                                                                                 |               | Auto                             | <b>)</b> .                                                                      |                                                                      |
| Opkrævninger pr. r     Gebyrtype                                                       | rate<br>SkolefagNiv Antal da                                                        | age Takstbeld                                                 | b Rate                                           | O<br>Beløb b                                                           | pkrævet<br>eløb                                 | Forfaldsdato                                                   | 0 Ø-kontostr                                                                                           | eng                                                                     | Deb.<br>type                          | EASYA-ident                                                                                     | NS-debitornr. | Auto<br>arv.                     | ).<br>Startdato                                                                 | Slutdato                                                             |
| Opkrævninger pr. r     Gebyrtype     BETAX                                             | rate<br>SkolefagNiv Antal da<br>44530 -                                             | age Takstbelø<br>1 2360                                       | b Rate                                           | 0<br>Beløb b<br>1 118,00                                               | pkrævet<br>eløb<br>0,00                         | Forfaldsdato<br>290113                                         | 0 Ø-kontostr<br>1311132.                                                                               | eng<br>284026.31                                                        | Deb.<br>type<br>P                     | EASYA-ident<br>8111728829                                                                       | NS-debitornr. | Auto<br>arv.<br>J                | ).<br>Startdato<br>29.01.2013                                                   | Slutdato<br>29.01.20                                                 |
| Copkrævninger pr. r<br>Gebyrtype<br>BETAX<br>FKBBY                                     | rate<br>SkolefagNiv Antal da<br>44530 -<br>44530 -                                  | age Takstbelø<br>1 2360<br>1 1700                             | b Rate<br>),00                                   | 0<br>Beløb b<br>1 118,00<br>1 85,00                                    | pkrævet<br>eløb<br>0,00<br>0,00                 | Forfaldsdato<br>290113<br>290113                               | 0 Ø-kontostr<br>1311132.<br>1110111.                                                                   | eng<br>284026.31<br>562009.24.                                          | Deb.<br>type<br>P<br>P                | EASYA-ident<br>8111728829<br>8111728829                                                         | NS-debitomr.  | Auto<br>arv.<br>J                | ).<br>Startdato<br>29.01.2013<br>29.01.2013                                     | Slutdato<br>29.01.20<br>29.01.20                                     |
| Cebyrtype<br>Gebyrtype<br>BETAX<br>FKBBY<br>FKBFÆ                                      | rate<br>SkolefagNiv Antal da<br>44530 -<br>44530 -<br>44530 -                       | age Takstbelø<br>1 2360<br>1 1700<br>1 1650                   | b Rate<br>),00<br>),00<br>),00                   | 0<br>Beløb b<br>1 118,00<br>1 85,00<br>1 82,50                         | pkrævet<br>eløb<br>0,00<br>0,00                 | Forfaldsdato<br>290113<br>290113<br>290113                     | 0 Ø-kontosti<br>1311132.<br>1110111.<br>1110111.                                                       | eng<br>284026.31<br>562009.24.<br>561009.24.                            | Deb.<br>type<br>P<br>P<br>P           | EASYA-ident<br>8111728829<br>8111728829<br>8111728829                                           | NS-debitomr.  | Auto<br>arv.<br>J<br>J           | ).<br>Startdato<br>29.01.2013<br>29.01.2013<br>29.01.2013                       | Slutdato<br>29.01.20<br>29.01.20<br>29.01.20                         |
| Cebyrtype<br>Gebyrtype<br>BETAX<br>FKBBY<br>FKBFÆ<br>FKBFÆ                             | rate<br>SkolefagNiv Antal da<br>44530 -<br>44530 -<br>44530 -<br>44530 -            | age Takstbela<br>1 2360<br>1 1700<br>1 1650<br>1 23           | b Rate<br>0,00 0<br>0,00 0<br>0,00 0             | 0<br>Beløb b<br>1 118,00<br>1 85,00<br>1 82,50<br>1 239,00             | pkrævet<br>eløb<br>0,00<br>0,00<br>0,00         | Forfaldsdato<br>290113<br>290113<br>290113<br>290113           | <ul> <li>Ø-kontostr</li> <li>1311132.</li> <li>1110111.</li> <li>1110111.</li> <li>1110111.</li> </ul> | eng<br>284026.31<br>562009.24.<br>561009.24.<br>561009.24.              | Deb.<br>type<br>P<br>P<br>P<br>P      | EASYA-ident<br>8111728829<br>8111728829<br>8111728829<br>8111728829<br>8111728829               | NS-debitornr. | Auto<br>arv.<br>J<br>J<br>J      | ).<br>Startdato<br>29.01.2013<br>29.01.2013<br>29.01.2013<br>29.01.2013         | Slutdato<br>29.01.20<br>29.01.20<br>29.01.20<br>29.01.20             |
| Copkrævninger pr. r<br>Gebyrtype<br>BETAX<br>FKBBY<br>FKBFÆ<br>FKBFÆ<br>FKBPÅ<br>FKBUN | rate<br>SkolefagNiv Antal da<br>44530 -<br>44530 -<br>44530 -<br>44530 -<br>44530 - | age Takstbele<br>1 2360<br>1 1700<br>1 1650<br>1 23<br>1 6460 | b Rate<br>0,00 000000000000000000000000000000000 | 0<br>Beløb b<br>1 118,00<br>1 85,00<br>1 82,50<br>1 239,00<br>1 205,00 | pkrævet<br>eløb<br>0,00<br>0,00<br>0,00<br>0,00 | Forfaldsdato<br>290113<br>290113<br>290113<br>290113<br>290113 | 0 Ø-kontostr<br>1311132.<br>1110111.<br>1110111.<br>1110111.<br>1110111.                               | eng<br>284026.31<br>562009.24.<br>561009.24.<br>561009.24.<br>284026.31 | Deb.<br>type<br>P<br>P<br>P<br>P<br>P | EASYA-ident<br>8111728829<br>8111728829<br>8111728829<br>8111728829<br>8111728829<br>8111728829 | NS-debitornr. | Auto<br>arv.<br>J<br>J<br>J<br>J | Startdato<br>29.01.2013<br>29.01.2013<br>29.01.2013<br>29.01.2013<br>29.01.2013 | Slutdato<br>29.01.20<br>29.01.20<br>29.01.20<br>29.01.20<br>29.01.20 |

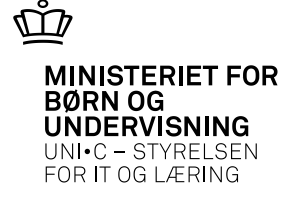

Ny rutine/rækkefølge ved holdoprettelser:

- •A326 Hold
- •A335 Skolefag på hold
- •A422 Gebyrer for aktivitet
- •B159 Udbudsoplysninger for hold
- Ledige GVU-elever skal ikke have "GVU-elev" i feltet "Betaler" på holdplaceringen (*A702/B702*)
- •**Gebyrlinjer med o kr.** slettes (man kan søge på beløbet "0" på *A424*)
- **UMO** skal være indlæst

#### Lige en ekstra fordel:

Når opkrævningslinjerne er oprettet på *A424* så kan du udskrive *R065* og sende til Jobcenter eller kommune ZBC Zealand Business College Handelsskolevej 3 4700 Næstved 55 78 88 88 Pristilbud til rekvirent

<Afventer CPR-opdatering> Handelsskolen Sjælland Syd <Afventer CPR-opdatering> 0001 ukendt nr

#### EAN-nummer

#### Kursistoplysninger

Navn: <Afventer CPR-opdatering> Handelsskolen Sjælland Syd CPR-nr: Kursusnavn: testhold - ingen tilmeldinger tak

Debitornr: 6902106616 Kontaktperson: Jytte Michelsen

Aktivitetsnr: amutestsubi

Kursusperioder: 21.01.2013-23.01.2013

Målnr.Formål/kursusfag/antal dage: 43559/6565/Ledelse og samarbejde/3,0

| Betegnelse            | Beløb   |
|-----------------------|---------|
| Bygningstakst         | 94,50   |
| Deltagerbetaling, AMU | 534,00  |
| ællesudgiftstakst     | 129,00  |
| låbegyndelsestakst    | 239,00  |
| Indervisningstakst    | 435,00  |
| Sum                   | 1431,50 |
| Pris pr. uge          | 2385,83 |
| Samlet opkrævning     | 1431,50 |

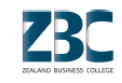

MINISTERIET FOR BØRN OG UNDERVISNING UNI•C – STYRELSEN FOR IT OG LÆRING

 $\widehat{}$ 

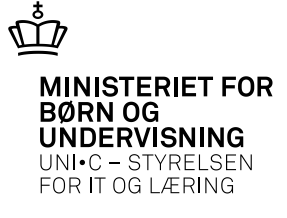

**Lige et ekstra hint til de skoler som absolut ikke har køreteknisk anlæg** (handelsskoler, landbrugsskoler og SOSUskoler): De lokale gebyrtyper til køreteknisk anlæg kan med fordel rettes sådan så slipper du for at skulle slette gebyrlinjerne:

| Stamoplysninger                               |                                                                                                    |
|-----------------------------------------------|----------------------------------------------------------------------------------------------------|
| Gebyrtype» FKBBK                              |                                                                                                    |
| Central type» Lokalt gebyr                    |                                                                                                    |
| Kort tekst» Byg.takst køret.anlæg             |                                                                                                    |
| Fakturatekst Bygningstakst køretekninsk anlæg |                                                                                                    |
| Rekvirentgebyr N                              |                                                                                                    |
| Grundtype                                     |                                                                                                    |
| Debitortype                                   |                                                                                                    |
| Ophørsdato                                    |                                                                                                    |
| Beløb                                         |                                                                                                    |
| Ø-kontostreng                                 |                                                                                                    |
| Økonomisystem NS                              |                                                                                                    |
|                                               | Gebyrtype» FKBBK<br>Central type» Lokalt gebyr<br>Kort tekst» Byg.takst køret.anlæg<br>Fakturatekst Bygningstakst køretekninsk anlæg<br>Rekvirentgebyr N<br>Grundtype<br>Debitortype<br>Ophørsdato<br>Beløb<br>Ø-kontostreng<br>Økonomisystem NS |

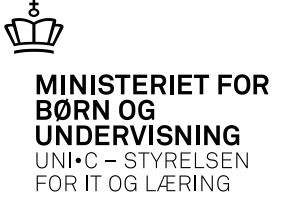

Konteringen skal ændres så de enkelte elever/kursister bogføres på de korrekte konti – uanset om det er EASY-A eller Navision du bruger

#### Udsnit af eksempel på skema fra EUC Syd (se bilag)

| Grundtype | Betegnelse                                              | A421                      | UVM              | Jobcenter        | ISB              |
|-----------|---------------------------------------------------------|---------------------------|------------------|------------------|------------------|
|           |                                                         |                           |                  |                  |                  |
|           |                                                         |                           |                  |                  |                  |
|           |                                                         | gebyrtype                 |                  |                  |                  |
| BETAX     | Deltagerbetaling, AMU                                   | 131111                    | 131111.yyyy.xxxx | 111011.yyyy.xxxx | 131115.yyyy.xxxx |
|           | Tillægstakst, Athene AMU                                | Bruges ikke på<br>EUC Syd |                  |                  |                  |
| FKBBY     | Bygningstakst, AMU                                      | 111011.5620.2405          |                  | 111011.5620.2405 | 131115.5620.2405 |
| FKBBK     | Bygningstillægstast, køreteknisk<br>anlæg; AMU          | 111011.5620.2125          |                  | 111011.5620.2125 | 131115.5620.2125 |
| FKBFK     | Fællestillægstakst, køreteknisk<br>anlæg, AMU           | 111011.5610.2125          |                  | 111011.5610.2125 | 131115.5610.2125 |
| FKBFÆ     | Fællesudgiftstakst, AMU                                 | 111011.5610.2120          |                  | 111011.5610.2120 | 131115.5610.2120 |
| FKBPA     | Påbegyndelsestaxameter, AMU                             | 111011.5610.2120          |                  | 111011.5610.2120 | 131115.5610.2120 |
| FKBT2     | Undervisningstakst,<br>AMU virksomhedsforlagt (takst 2) | 111011                    |                  | 111011.уууу.хххх | 131115.уууу.хххх |

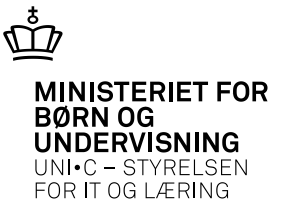

# Valget er dit – måske også lidt dine kollegers ☺

- •Årselevindberetningen på ÅU og AMU er tæt knyttet sammen med opkrævningerne og deres betaling
- •Opkrævninger til Jobcentre og kommuner genbruger allerede automatisk udregnede beløb i EASY-A

### - Så vælger du noget andet efter dette indlæg end du er vant til ?? ©